Espace numérique de circonscription

Pas à pas

Version 2.0

# SOMMAIRE

| 1. INTRODUCTION                                                                     | 3    |
|-------------------------------------------------------------------------------------|------|
| 2. UN ESPACE NUMERIQUE DE CIRCONSCRIPTION (ENC) DANS TOUTATICE : POUR QU            | JOI  |
| FAIRE ?                                                                             | 4    |
| 3. ACCEDER A SON ENC DANS TOUTATICE                                                 | 5    |
| 4. PRESENTATION DE LA PAGE D'ACCUEIL                                                | 6    |
| 5. GESTION DE LA PUBLICATION DANS L'ENC                                             | 7    |
| 5.1 PERSONNALISATION DE LA PAGE D'ACCUEIL                                           | 8    |
| 5.2 PUBLIER UN ARTICLE POUR LES DIRECTEURS D'ECOLE                                  | .10  |
| 5.3 PUBLIER VERS UN PUBLIC PLUS LARGE QUE LES DIRECTEURS                            | .12  |
| 5.3.1 Création d'une nouvelle rubrique / page                                       | . 12 |
| 5.3.2 Publication dans une nouvelle rubrique                                        | 14   |
| 5.4 PUBLIER UN ARTICLE DANS LE CARROUSEL / SLIDER                                   | .15  |
| 5.5 REDIGER UN BROUILLON D'ARTICLE                                                  | .17  |
| 5.6 REEDITER UN BROUILLON D'ARTICLE                                                 | .18  |
| 5.7 PUBLIER UN ARTICLE QUE L'ON A SOI MEME REDIGE, OU REDIGE PAR UNE AUTRE PERSONNE | .20  |
| 5.8 DEMANDER UNE PUBLICATION D'ARTICLE                                              | .21  |
| 5.9 PUBLIER UN ARTICLE A LA DEMANDE DE QUELQU'UN D'AUTRE                            | .22  |
| 5.10 Depublier un article ou une rubrique                                           | .24  |
| 5.11 Modifier un article                                                            | .25  |
| 5.12 RESTITUTION DES INFORMATIONS D'UN ARTICLE                                      | .27  |
| 6. GESTION DE L'AGENDA                                                              | .30  |
| 6.1 AJOUTER DE NOUVEAUX EVENEMENTS                                                  | .30  |
| 7. GESTION DES UTILISATEURS                                                         | .31  |
| 7.1 AJOUT D'UN EATICE A L'ESPACE DE CIRCONSCRIPTION                                 | .31  |
| 8. GESTION DES DOCUMENTS D'ECOLE                                                    | .33  |
| 8.1 ACCES AUX DOSSIERS                                                              | 34   |
| 8.2 ACTIONS SUR LES DOSSIERS                                                        | .36  |
| 8.2.1 Prise en charge                                                               | 36   |
| 8.2.2 Transmission à l'IEN (action pour les CPC et EATICE)                          | 36   |
| 8.2.3 Demande de correction au directeur (action pour les CPC et EATICE et IEN)     | 37   |
| 8.2.4 Validation département / transfert du dossier à la DSDEN (IEN uniquement)     | 37   |
| 8.2.5 Validation circonscription (IEN uniquement)                                   | 38   |
| 8.2.6 Archivage (IEN uniquement)                                                    | 39   |
| 9. HISTORIQUE DU DOCUMENT                                                           | .40  |

#### 1. INTRODUCTION

Ce document constitue un manuel utilisateur des espaces numériques de circonscription déployés dans l'académie de Rennes, pour le 1<sup>er</sup> degré.

Il vient en complément de l'aide en ligne disponible www.toutatice.fr .

#### **Recommandation importante**

Les espaces de circonscription font partie du dispositif « bureau du directeur » mis en œuvre dans le cadre de la circulaire n° 2014-138 du 23-10-2014. Il est important de ne pas supprimer la rubrique « pour les directeurs », afin que les mécanismes de diffusion de l'information vers les directeurs fonctionnent.

## 2. UN ESPACE NUMERIQUE DE CIRCONSCRIPTION (ENC) DANS TOUTATICE : POUR QUOI FAIRE ?

L'espace numérique de circonscription (ENC) est un espace offert dans Toutatice aux personnels administratifs et enseignants de la circonscription. Il permet aux animateurs de ces espaces, sous l'autorité des inspecteurs de circonscription, de :

- Proposer des ressources (administratives, pédagogiques...) et publier des informations à destination des personnels de la circonscription.
- De mettre en place pour ces personnels des espaces de mutualisation et de collaboration autour de thèmes choisis.
- Dans le cadre de la circulaire n° 2014-138 du 23-10-2014 relative au protocole de simplification des tâches des directeurs, l'espace de circonscription permet aux inspecteurs de circonscription, à leur secrétaire, aux conseillers pédagogiques et EATICE de publier de l'information à destination des directeurs des écoles publiques de la circonscription.

## 3. ACCEDER A SON ENC DANS TOUTATICE

Rendez-vous sur <u>http://www.toutatice.fr</u> puis :

- 1. cliquez sur le lien <Je me connecte> en page d'accueil
- 2. choisissez le profil <Personnel de l'académie de Rennes>
- 3. cochez la case <Mémoriser ce profil> si vous souhaitez que cette page ne vous soit pas présentée à la prochaine connexion sur le poste / terminal utilisé
- 4. cliquez sur le bouton <Valider> : vous accédez alors à la page «<Mon bureau> de Toutatice et aux autres espaces relatifs à votre fonction (dont l'ENC) :

| <b>toutatice.fr</b><br>espace numérique<br>de l'éducation en Bretagne | ecadémie Rennes Retrante |                          |  |  |
|-----------------------------------------------------------------------|--------------------------|--------------------------|--|--|
|                                                                       | Mon bureau               | ➡<br>Intranet académique |  |  |
| Mon bureau                                                            |                          |                          |  |  |

En cas de difficultés d'accès à Toutatice et à l'ENC, prenez contact avec la plateforme d'assistance informatique

- par le formulaire en ligne : <u>http://assistance.ac-rennes.fr</u>
- ou par mail : <u>assistance@ac-rennes.fr</u> en n'oubliant pas de signer le message, en mentionnant votre identité et votre établissement ou service, préciser l'objet, noter le contexte et les messages d'erreur, indiquer un n° de téléphone de rappel ainsi les disponibilités permettant d'être contacté facilement.

ENC

## 4. PRESENTATION DE LA PAGE D'ACCUEIL

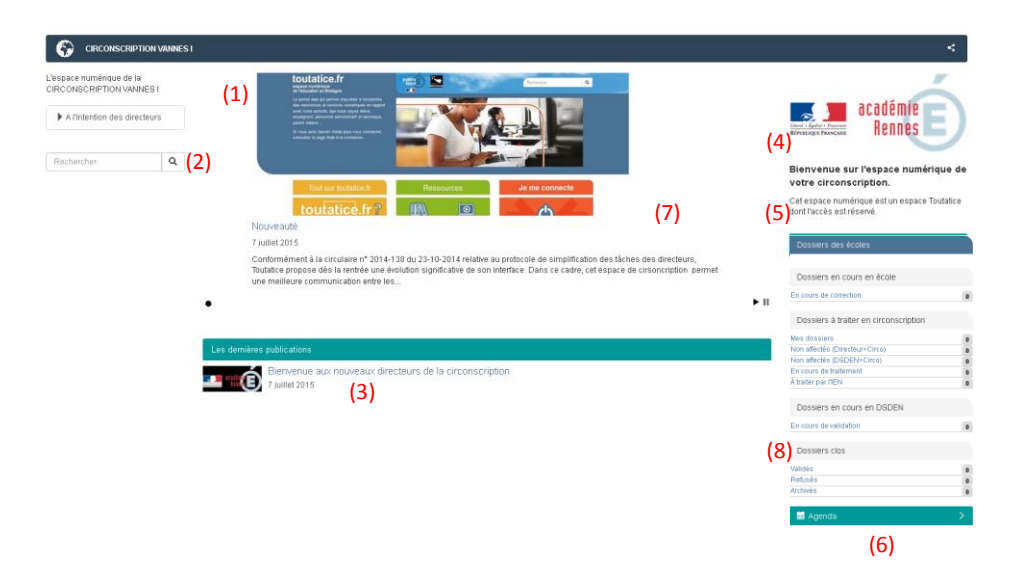

| numéro | Nom de la zone             | commentaire                                             |  |
|--------|----------------------------|---------------------------------------------------------|--|
| (1)    | Bandeau                    | Titre, fil d'Ariane et accès aux actions                |  |
| (2)    | Menu de navigation         | Navigation dans les pages (rubriques) de l'ENC          |  |
| (3)    | Les dernières publications | Liste des derniers articles publiés sur l'ENC           |  |
|        |                            | (automatique, sauf Une et Zoom)                         |  |
| (4)    | Logo                       | Visuel de l'espace de circonscription                   |  |
| (5)    | Texte d'accueil            | Texte d'accueil de l'espace de circonscription          |  |
| (6)    | Agenda                     | liste d'événements partagés. Attention, ce n'est pas un |  |
|        |                            | calendrier de gestion                                   |  |
| (7)    | Carrousel                  | Carrousel ou slider de l'espace numérique de            |  |
|        |                            | circonscription                                         |  |
| (8)    | Dossiers des écoles        | Accès aux dossiers des ecoles (à valider ou archiver)   |  |

•

## 5. GESTION DE LA PUBLICATION DANS L'ENC

L'ENC permet de publier diverses informations et ressources (actualités, fichiers, liens internet) à destination des personnels administratifs, directeurs et enseignants de la circonscription, soit directement en page d'accueil, soit dans des pages (rubriques) venant structurer ces contenus.

## 5.1 PERSONNALISATION DE LA PAGE D'ACCUEIL

| CIRCONSCRIPTION DINAN NORD                                                                  |                                                                                                    |                   |                                                         | + / <                                     |
|---------------------------------------------------------------------------------------------|----------------------------------------------------------------------------------------------------|-------------------|---------------------------------------------------------|-------------------------------------------|
| L'espace numérique de la<br>CIRCONSCRIPTION DINAN<br>NORD<br>Al'intention des<br>directeurs | <text><text><text></text></text></text>                                                                                                    |                   | Earchd Gailer - Fanna Si<br>Referenciae<br>Bienvenue Si | académie<br>Rennes                        |
| Rechercher Q                                                                                | Tout sur toutatice.fr Ressources Je me connecte                                                                                                    |                   | numérique de<br>circonscriptie                          | e votre<br>on.                            |
|                                                                                             | toutatice.fr?                                                                                                    |                   | Cet espace num<br>Toutatice dont l'a                    | érique est un espace<br>ccès est réservé. |
| Nou                                                                                         | iveauté                                                                                                    |                   |                                                         |                                           |
| 8 jui                                                                                       | llet 2015                                                                                                    |                   | 🗰 Agenda                                                | >                                         |
| Con<br>des<br>espi                                                                          | formément à la circulaire n° 2014-138 du 23-10-2014 relative au protocole de simplification des tâches<br>directeurs, Toutatice propose dès la rentrée une évolution significative de son interface. Dans ce cadre,<br>ace de cirsoncription permet une meilleure communication entre les                                                                                                    | cet               |                                                         | +                                         |
| •                                                                                           |                                                                                                    | ▶                 | Horaire                                                 | Evénement                                 |
| Les acteu<br>Mentions légales - Conta                                                       | rs > codinie<br>transferments with a second second s | JRR<br>TARRE<br>T |                                                         |                                           |
|                                                                                             |                                                                                                    |                   |                                                         |                                           |

**Description :** Le logo entouré d'un cadre rouge dans l'image ci-dessus peut être modifié, pour présenter, par exemple, une carte de la circonscription.

Utilisateur autorisé : IEN, secrétaire IEN, CPC, EATICE<sup>1</sup>

| description                                                                                                    | maquette                                                                                                   |
|----------------------------------------------------------------------------------------------------|----------------------------------------------------------------------------------------------------|
| Accédez à nuxeo :                                                                                                | + / <                                                                                                    |
| barre bleue, sélection du<br>crayon, « gérer dans<br>nuxeo » (cf. image à<br>droite)<br>un nouvel onglet s'ouvre | Édition<br>Prévisualiser la version de travail<br>Modifier<br>Parcourir<br>Gérer dans Nuxeo &<br>Dépublier |

<sup>&</sup>lt;sup>1</sup> Si ces personnes ont le droit d'écriture

| description               | maquette                                         |  |  |
|---------------------------|--------------------------------------------------|--|--|
| Sous nuxeo, cliquez sur   | Contenu Résumé Modifier Images Notifica          |  |  |
| Accueil                   |                                                  |  |  |
|                           | Nouveau document Mettre hors ligne               |  |  |
|                           |                                                  |  |  |
|                           |                                                  |  |  |
|                           | 🗖 🖻 Agenda                                       |  |  |
|                           | A l'intention des directeurs                     |  |  |
|                           |                                                  |  |  |
| Duis sélectionnez         |                                                  |  |  |
| l'onglet « modifier »     | Contenu Resume Modifier Images Notifications Ver |  |  |
| i oligiet « mounter »     | Enregistrer Enregistrer et mettre en ligne       |  |  |
|                           | Titro *                                          |  |  |
|                           |                                                  |  |  |
|                           | Accueil                                          |  |  |
|                           | Description                                      |  |  |
| Sélectionnez « charger »  |                                                  |  |  |
| en cliquant sur parcourir | Visuel                                           |  |  |
| en enquant sur pareourn.  |                                                  |  |  |
|                           | Garder 🖾 Acadlogo580p.png                        |  |  |
|                           | C Charger Parcourir Aucun fichier sélectionné.   |  |  |
|                           |                                                  |  |  |
|                           | C Supprimer                                      |  |  |
| D' 1 11                   |                                                  |  |  |
| Puis en bas de la page,   |                                                  |  |  |
| Taites « Enregistrer et   | Menu de navigation                               |  |  |
| mettre en figne »         | Afficher ce contenu dans le menu de navigation   |  |  |
|                           | Enregistrer Enregistrer et mettre en ligne       |  |  |
|                           |                                                  |  |  |

## 5.2 PUBLIER UN ARTICLE POUR LES DIRECTEURS D'ECOLE

**Description :** Les articles à destination des directeurs d'école doivent être rédigés dans la rubrique « à l'intention des directeurs ». Dans ce cas, l'article est présent sur l'espace de circonscription, et sur le bureau du directeur.

| Utilisateur autorisé : | EN, secrétaire IEN, CP | C, EATICE $^2$ |
|------------------------|------------------------|----------------|
|------------------------|------------------------|----------------|

| description                                                               | maquette                                                                                                    |
|---------------------------------------------------------------------------|----------------------------------------------------------------------------------------------------|
| Sur l'espace de circonscription, accessible par <u>www.toutatice.fr</u> , | CIRCONSCRIPTION DINAN NORD                                                                                                    |
| sélectionnez la rubrique « à l'intention des directeurs »                 | L'espace numérique de la toutatice.fr<br>CIRCONSCRIPTION DINAN<br>NORD<br>Le portai web qui permet d'acc<br>des resources et services nur<br>avec voire activité, que vous s                                                                                                    |
|                                                                           | All'intention des<br>directeurs                                                                                                    |
|                                                                           | Rechercher Q Tout sur touta                                                                                                    |
|                                                                           | Nouveauté                                                                                                    |
| Le fil d'Ariane doit montrer cette sélection                              | CIRCONSCRIPTION DINAN NORD > A l'intention des directeurs                                                                                                    |
|                                                                           | L'espace numérique de la<br>CIRC ONSCRIPTION DINAN NORD                                                                                                    |
|                                                                           | ▼ A l'intention des directeurs                                                                                                    |
|                                                                           | Rechercher                                                                                                    |
| Sélectionnez ensuite l'ajout d'un                                         |                                                                                                    |
| article                                                                   | Control Control Contr |
|                                                                           | Les sources 🙀 🔛 🔤 🙀 🔛 🐲                                                                                                    |

<sup>&</sup>lt;sup>2</sup> Si ces personnes ont le droit d'écriture

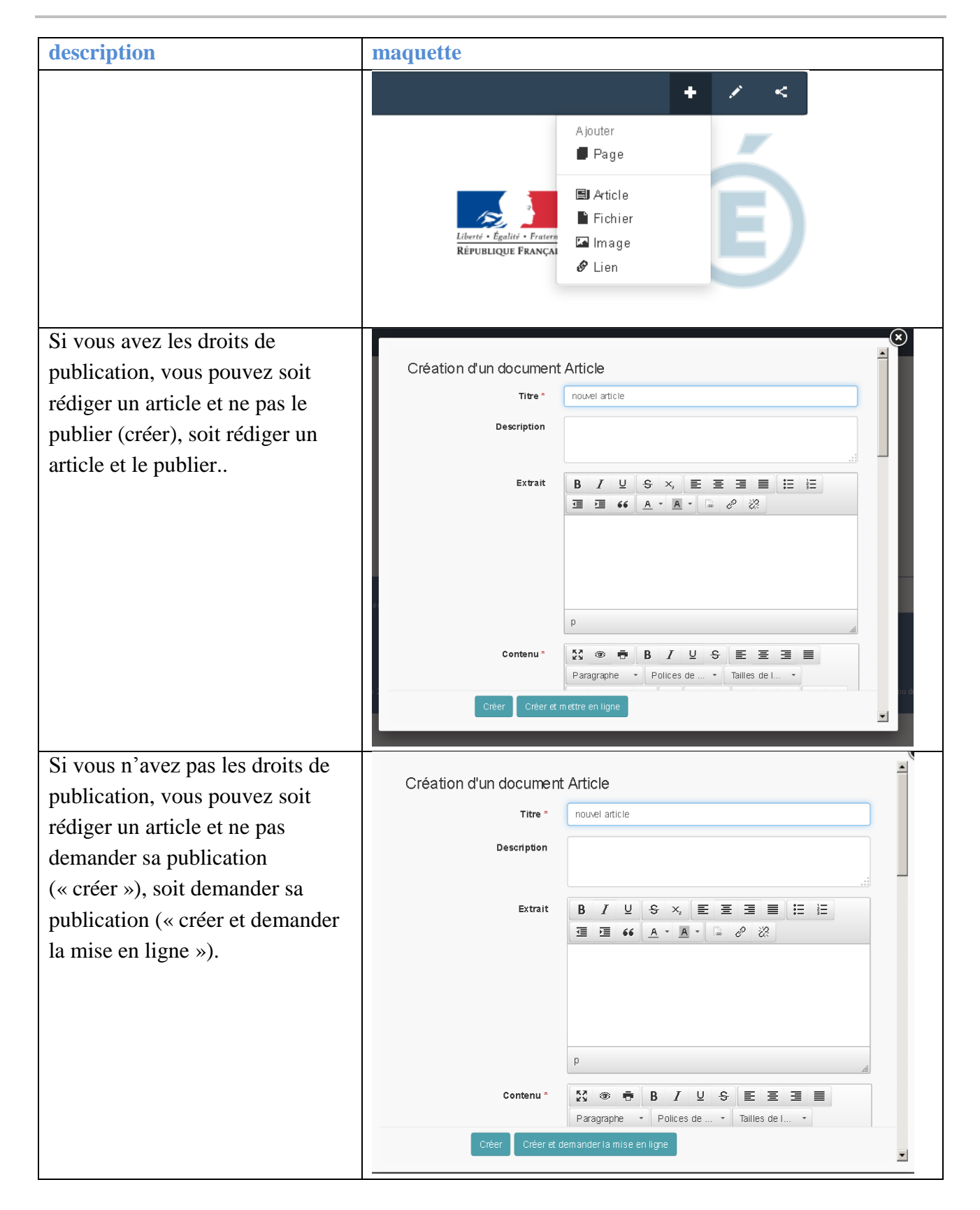

## 5.3 PUBLIER VERS UN PUBLIC PLUS LARGE QUE LES DIRECTEURS

#### 5.3.1 Création d'une nouvelle rubrique / page

**Description :** Les articles à destination des d'un public plus large que les directeurs d'école ne doivent être par être rédigés dans la rubrique « à l'intention des directeurs ». Il est possible de créer une nouvelle rubrique, et d'y publier un article. Ce paragraphe décrit comment créer une nouvelle rubrique.

Utilisateur autorisé : IEN, secrétaire IEN, CPC, EATICE<sup>3</sup>

| description                                                               | maquette                                                                                                    |
|---------------------------------------------------------------------------|----------------------------------------------------------------------------------------------------|
| Sur l'espace de circonscription, accessible par <u>www.toutatice.fr</u> , | CIRCONSCRIPTION DINAN NORD                                                                                                    |
| sélectionnez sur le fil d'Ariane, le<br>nom de la circonscription         | L'espace numérique de la <b>toutatice</b><br>CIRCONSCRIPTION DINAN de l'éducation en Br<br>NORD Le portail web qui pr<br>des ressources et s<br>avec votre activité - |
|                                                                           | ► A l'intention des<br>directeurs                                                                                                    |
|                                                                           | Dochorchor O                                                                                                    |
| Puis sélectionnez l'ajout d'une                                           | + / <                                                                                                    |
| page                                                                      | Ajouter<br>Page<br>Ajouter<br>Page<br>Article<br>Fichier<br>République FRANÇAI<br>Liberté · Égalité · Fratera<br>République FRANÇAI<br>Lien                           |
| Renseignez le titre                                                       | Création d'un document Page                                                                                                    |
|                                                                           | Description                                                                                                    |
|                                                                           | Visuel © Aucun                                                                                                    |

<sup>&</sup>lt;sup>3</sup> Si ces personnes ont le droit d'écriture

| description                                                                     | maquette                                                                                                    |
|---------------------------------------------------------------------------------|----------------------------------------------------------------------------------------------------|
| Cochez « Afficher ce contenu dans<br>le menu de navigation » dans le<br>pop-up. | Menu de navigation  Afficher ce contenu dans le menu de navigation  Créer Créer Créer Créer et mettre en ligne |
| Puis cliquez sur « créer et mettre en ligne ».                                  | CIRCONSCRIPTION DINAN NORD                                                                                     |
| Le résultat s'affichera dans le menu de pavigation                              | Le document a correctement été publié                                                                          |
| menu de navigation                                                              | L'espace numérique de la<br>CIRCONSCRIPTION DINAN NORD                                                         |
|                                                                                 | ► Al'intention des directeurs                                                                                  |
|                                                                                 | ▶ Pédagogie                                                                                                    |
|                                                                                 | Rechercher Q                                                                                                   |

#### 5.3.2 Publication dans une nouvelle rubrique

**Description :** Les articles à destination des d'un public plus large que les directeurs d'école ne doivent être par être rédigés dans la rubrique « à l'intention des directeurs ». Il est possible de créer une nouvelle rubrique, et d'y publier un article. Ce paragraphe décrit comment créer un article dans une autre rubrique.

Mode opératoire :

cf. tableau ci-dessous

| description                              | maquette                                                            |
|------------------------------------------|---------------------------------------------------------------------|
| Sur l'espace de circonscription,         |                                                                     |
| accessible par <u>www.toutatice.fr</u> , | CIRCONSCRIPTION DINAN NORD > Pédagogie                              |
| sélectionnez la rubrique dans            |                                                                     |
| laquelle l'article doit apparaître       | CIRCONSCRIPTION DINAN NORD                                          |
|                                          | <ul><li>▶ Al'intention des directeurs</li><li>▼ Pédagogie</li></ul> |
| Puis suivre le mode opératoire           |                                                                     |
| décrit en 5.2, à partir de l'étape 3,    |                                                                     |
| « Sélectionnez ensuite l'ajout           |                                                                     |
| d'un article »                           |                                                                     |

<sup>&</sup>lt;sup>4</sup> Si ces personnes ont le droit d'écriture

#### 5.4 PUBLIER UN ARTICLE DANS LE CARROUSEL / SLIDER

| <b>Description :</b> | Le carrousel de la page d'accueil peut être enrichi de nouveau |  |
|----------------------|----------------------------------------------------------------|--|
| articles.            |                                                                |  |

Utilisateur autorisé : IEN, secrétaire IEN, CPC, EATICE <sup>5</sup>

| description                                                                                               | maquette                                                                                                    |  |  |
|----------------------------------------------------------------------------------------------------|----------------------------------------------------------------------------------------------------|--|--|
| Accédez à nuxeo :<br>barre bleue, sélection<br>du crayon, « gérer dans<br>nuxeo » (cf. image à<br>droite) | A diffion     Édition     Édition     Prévisualiser la version de travail     Modifier     Q Parcourir     Gérer dans Nuxeo 🖻     Dépublier                                                                     |  |  |
| un nouvel onglet                                                                                          |                                                                                                    |  |  |
| Sous nuxeo, cliquez sur<br>Accueil                                                                        | Contenu       Résumé       Modifier       Images       Notifica         Nouveau document       Mettre hors ligne         Titre       Accueil         Accueil       Agenda         Al l'intention des directeurs |  |  |
| Puis cliquez sur « à la<br>une »                                                                          | Nouveau document Mettre hors ligne                                                                                                    |  |  |
|                                                                                                    | Image: TitreDernière modificationa la une7 juil. 2015a liens7 juil. 2015a la une7 juil. 2015a liens7 juil. 2015                                                                                                 |  |  |

<sup>&</sup>lt;sup>5</sup> Si ces personnes ont le droit d'écriture

| description                | maquette                 |  |
|----------------------------|--------------------------|--|
| Puis sélectionnez          |                          |  |
| « nouveau document »,      | Nouveau document Article |  |
| « Article » et             |                          |  |
| renseignez les             | Titre *                  |  |
| différentes informations   |                          |  |
| de l'article : Titre,      | Description              |  |
| image de tête, Extrait,    | Description              |  |
| <b>Contenu.</b> (cf. 5.12  |                          |  |
| Restitution des            |                          |  |
| informations d'un article) |                          |  |

## 5.5 REDIGER UN BROUILLON D'ARTICLE

| <b>Description :</b><br>travail ». | Un brouillon est un article non publié. Il est aussi appelé « version de |
|------------------------------------|--------------------------------------------------------------------------|
| Utilisateur autorisé :             | IEN, secrétaire IEN, CPC, EATICE                                         |
| Mode opératoire :                  | cf. tableau ci-dessous.                                                  |

| description                                                                                                    | maquette                                                                                                    |  |
|----------------------------------------------------------------------------------------------------|----------------------------------------------------------------------------------------------------|--|
| Sur l'espace de circonscription,<br>accessible par <u>www.toutatice.fr</u> ,<br>créez un article                                                                                                   | Ajouter<br>Page<br>Page<br>Ajouter<br>Page<br>Ajouter<br>Page<br>Pichier<br>Pichier<br>Minage<br>Pichien<br>Liberti · Egaliti · Fratern<br>République França |  |
| Renseignez les différentes zones<br>de l'article<br>Si vous avez le droit de publier,<br>deux boutons « créer » et « créer<br>et mettre en ligne » sont                                            | Menu de navigation                                                                                                    |  |
| présentés dans le pop-up de saisie<br>de l'article<br>Cliquez sur « Créer »                                                                                                    | Créer Créer et mettre en ligne                                                                                                    |  |
| Si vous n'avez pas le droit de<br>publier, deux boutons « créer » et<br>« créer et demander la mise en<br>ligne » sont présentés dans le<br>pop-up de saisie de l'article<br>Cliquez sur « Créer » | P         Contenu *         \$\$\$\$\$\$\$\$\$\$\$\$\$\$\$\$\$\$\$\$\$\$\$\$\$\$\$\$\$\$\$\$\$\$\$\$                                                         |  |

#### 5.6 REEDITER UN BROUILLON D'ARTICLE

| <b>Description :</b><br>travail ». | Un brouillon est un article non publié. Il est aussi appelé « version de |
|------------------------------------|--------------------------------------------------------------------------|
| Utilisateur autorisé :             | IEN, secrétaire IEN, CPC, EATICE                                         |
| Mode opératoire :                  | cf. tableau ci-dessous                                                   |

| description                                                                                                    | maquette                                                                                                    |  |  |
|----------------------------------------------------------------------------------------------------|----------------------------------------------------------------------------------------------------|--|--|
| Sur l'espace de                                                                                                    | + / <                                                                                                    |  |  |
| circonscription,<br>accessible par<br><u>www.toutatice.fr</u> , accédez<br>au parcours de<br>l'arborescence d'article.<br>Cliquez sur « Parcourir »                            | Édition<br>Prévisualiser la version de travail<br>Modifier<br>Parcourir<br>Gérer dans Nuxeo C<br>Alerte Canicule 35                                                                                                    |  |  |
| L'arborescence s'ouvre,<br>et il est possible d'ouvrir<br>les rubriques pour<br>sélectionner l'article à<br>l'état de brouillon. Cet<br>article est précédé d'un<br>« crayon » | <ul> <li>CIRCONSCRIPTION LE GOLFE - QUESTEMBERT</li> <li>Accueil</li> <li>Agenda</li> <li>Pédagogie</li> <li>nouvel article</li> </ul>                                                                                                    |  |  |
| Sélectionner l'article à l'état de brouillon.                                                                                                    |                                                                                                    |  |  |
| L'article à l'état de<br>brouillon s'ouvre alors<br>dans le navigateur.                                                                                                    | CIRCONSCRIPTION LE GOLFE - QUESTEMBERT > Pédagogie > nouvel article     Maccondentation     Image: Circonscription     Image: Circonscription     Image: Circ |  |  |
| « Version de travail » est<br>affiché dans la barre de<br>navigation/outil.                                                                                                    | Version de travail 💉 < 😫                                                                                                    |  |  |

| description                                                                                      | maquette                                                                                                    |  |  |
|--------------------------------------------------------------------------------------------------|----------------------------------------------------------------------------------------------------|--|--|
| Il est possible d'éditer                                                                         |                                                                                                    |  |  |
| l'article.                                                                                       | Version de travail 🧭 <                                                                                                    |  |  |
| Cliquez sur « Modifier »                                                                         | Édition  Modifier  Gérer dans Nuxeo &  Demander la publication  Demrer                                                                                                    |  |  |
|                                                                                                  |                                                                                                    |  |  |
| Un pop-up d'édition<br>d'article apparaît.<br>Modifiez comme vous le<br>souhaitez votre article. | Modification du document 'nouvel article'<br>Titre * nouvel article<br>Description<br>Extrait B I U S X E E E E E E E E E E E E E E E E E E                                                                                                    |  |  |
|                                                                                                  |                                                                                                    |  |  |
| Si vous avez le droit de<br>publier, le pop-up<br>d'édition d'article<br>présente 2 boutons :    | p<br>Contenu *<br>∑3 ⊕ ⊕ B I U S E E E E<br>Paragraphe × Polices de × Tailles de I ×                                                                                                    |  |  |
| <ul><li>Modifier</li><li>Modifier et mettre</li></ul>                                            | Enregistrer Enregistrer et mettre en ligne                                                                                                    |  |  |
| en ligne<br>Cliquez sur « Modifier ».                                                            |                                                                                                    |  |  |
| Si vous n'avez pas le                                                                            | p                                                                                                    |  |  |
| droit de publier, deux<br>boutons sont présents                                                  | Contenu *       Image: Second second s |  |  |
| • Modifier                                                                                       | Enregistrer Enregistrer et demander la mise en ligne                                                                                                    |  |  |
| • Modifier et                                                                                    |                                                                                                    |  |  |
| demander la mise<br>en ligne                                                                     |                                                                                                    |  |  |
| Cliquez sur « Modifier ».                                                                        |                                                                                                    |  |  |

#### 5.7 PUBLIER UN ARTICLE QUE L'ON A SOI MEME REDIGE, OU REDIGE PAR UNE AUTRE PERSONNE

| Description :          | il est possible de publier un article que l'on a rédigé soit même |  |
|------------------------|-------------------------------------------------------------------|--|
| Utilisateur autorisé : | IEN, secrétaire IEN, CPC, EATICE 6                                |  |
| Mode opératoire :      | cf. tableau ci-dessous                                            |  |

| description                  | maquette                                       |  |  |
|------------------------------|------------------------------------------------|--|--|
| Si l'article est en cours de | Menu de pavigation                             |  |  |
| création (cf. 5.5), dans le  | Mend de havigation                             |  |  |
| pop-up d'édition de          | Afficher ce contenu dans le menu de navigation |  |  |
| l'article, sélectionnez      | Créer Et mettre en ligne                       |  |  |
| « Créer et mettre en         |                                                |  |  |
| ligne »                      |                                                |  |  |
| Si l'article est en mode     |                                                |  |  |
| brouillon, il faut ré-éditer | p                                              |  |  |
| l'article (cf. 5.6), puis    |                                                |  |  |
| faire « Enregistrer et       | Contenu* 🕃 🐨 🖶 B I 🙂 S 톤 프 프 🗐                 |  |  |
| mettre en ligne »            | Paragraphe 🝷 Polices de 🝷 Tailles de I 🝷       |  |  |
|                              | Enregistrer Enregistrer et mettre en ligne     |  |  |

<sup>&</sup>lt;sup>6</sup> Si ces personnes ont le droit de validation

## 5.8 DEMANDER UNE PUBLICATION D'ARTICLE

**Description :** Il est possible de rédiger des articles, sans pouvoir les publier. Dans ce cas, lorsque l'article est prêt, il faut faire une demande de publication.

| Utilisateur autorisé : | secrétaire IEN, CPC, EATICE <sup>7</sup> |
|------------------------|------------------------------------------|
| Mode opératoire :      | cf. tableau ci-dessous                   |

| description                  | maquette         |                                                                                                    |
|------------------------------|------------------|----------------------------------------------------------------------------------------------------|
| Si l'article est en cours de |                  |                                                                                                    |
| création (cf. 5.5), dans le  |                  |                                                                                                    |
| pop-up d'édition de          |                  | a la construction de la construction de la construc |
| l'article, sélectionnez      | Contenu *        |                                                                                                    |
| « Créer et demander la       |                  | Paragraphe · Polices de · Tailles de I ·                                                                                                    |
| mise en ligne »              | Créer Créer et c | emander la mise en ligne                                                                                                    |
|                              |                  | _                                                                                                    |
| Si l'article est en mode     |                  | ۹<br>اور                                                                                                    |
| l'article (cf 56) puis       | Contenu          | X ⊕ ⊕ B I ⊻ <del>S</del> Ξ Ξ Ξ                                                                                                    |
| faire «Enregistrer et        |                  | Paragraphe   Polices de  Tailles de I                                                                                                    |
| demander la mise en          | Enregistrer      | Enregistrer et dem ander la mise en ligne                                                                                                    |
| ligne »                      |                  |                                                                                                    |

<sup>&</sup>lt;sup>7</sup> Si ces personnes n'ont pas le droit de publication (validation)

## 5.9 PUBLIER UN ARTICLE A LA DEMANDE DE QUELQU'UN D'AUTRE

cf. tableau ci-dessous

**Description :** Si un utilisateur a rédigé un article et a demandé une publication aux personnes autorisées à publier (cf. 5.8 Demander une publication d'article).

Utilisateur autorisé : IEN, secrétaire IEN, CPC, EATICE<sup>8</sup>

Mode opératoire :

| description                                                                                                    | maquette                                                                                                    |
|----------------------------------------------------------------------------------------------------|----------------------------------------------------------------------------------------------------|
| Si vous avez les droits de<br>publication, dès qu'un<br>utilisateur demande la<br>publication d'un article,<br>une tâche de validation<br>vous est attribuée.<br>Elle est accessible depuis<br>votre bureau toutatice | Mon bureau<br>Mon bureau                                                                                                    |
| Dépliez la boite « mes<br>taches » si elle n'est pas<br>dépliée.                                                                                                    | Mes tâches ☺]                                                                                                    |
| Cliquez sur l'article à<br>valider (ici : article essai)                                                                                                    | Mes tâches       Image: Comparison of the second second sec |

<sup>&</sup>lt;sup>8</sup> Si ces personnes ont le droit de validation

| description                                     | maquette                                                                        |
|-------------------------------------------------|---------------------------------------------------------------------------------|
| Vous êtes alors redirigés vers nuxeo.           | essai v0.0 En attente de mise en ligne                                          |
|                                                 | Résumé Modifier Relations Images Commentaires Notifications Versions Historique |
|                                                 | Accepter la demande de mise en ligne Rejeter la demande de mise en ligne        |
|                                                 | EXTRAIT                                                                         |
| <b>H</b>                                        |                                                                                 |
| Il vous est possible de visualiser l'article de |                                                                                 |
| modifier l'article (onglet                      |                                                                                 |
| modifier), d'accepter la                        |                                                                                 |
| mise en ligne, de refuser                       |                                                                                 |
| la mise en ligne.                               |                                                                                 |
| Si vous refusez la mise ne                      |                                                                                 |
| ligne, l'auteur de l'article                    |                                                                                 |
| est notifié par mail.                           |                                                                                 |

#### 5.10 DEPUBLIER UN ARTICLE OU UNE RUBRIQUE

**Description :** Il est possible de « dépublier » un article ou une rubrique, c'est-à-dire de les rendre non visible par l'ensemble des lecteurs de l'espace. Cet article ou cette rubrique passe alors en mode « brouillon »

| Utilisateur autorisé : | IEN, secrétaire IEN, CPC, EATICE |
|------------------------|----------------------------------|
|------------------------|----------------------------------|

Mode opératoire :

cf. tableau ci-dessous

| description                                                                                                    | maquette                                                                                                    |
|----------------------------------------------------------------------------------------------------|----------------------------------------------------------------------------------------------------|
| Sur <u>www.toutatice.fr</u> ,<br>sélectionnez l'article pour<br>en visualiser le contenu.<br>Le titre de l'article doit<br>être affiché dans le fil<br>d'Ariane | CIRCONSCRIPTION LE GOLFE - QUESTEMBERT > Pédagogie > TITRE ARTICLE<br>L'espace numérique de la<br>CIRCONSCRIPTION LE<br>GOLFE - QUESTEMBERT<br>Pédagogie<br>Pédagogie<br>Rechercher<br>CONTENU ARTICLE<br>CONTENU ARTICLE                                                       |
| Dans la barre d'outils,<br>sélectionnez<br>« Dépublier »                                                                                                    | Édition<br>© Prévisualiser la version de travail<br>Modifier<br>Gérer dans Nuxeo @<br>Dépublier                                                                                                    |
| Un message de bon<br>déroulement d'opération<br>est affiché                                                                                                    | Image: CIRCONSCRIPTION LE GOLFE - QUESTEMBERT > Pédagogie         Le document a correctement été retiré du site en ligne         L'espace numérique de la         CIRCONSCRIPTION LE         GOLFE - QUESTEMBERT         A l'intention des         directeurs         Pédagogie |

<sup>&</sup>lt;sup>9</sup> Si ces personnes ont les droits de validation

ENC

### 5.11 MODIFIER UN ARTICLE

| Description :          | Il est possible de modifier un article, même si cet article est publié. |
|------------------------|-------------------------------------------------------------------------|
| Utilisateur autorisé : | IEN, secrétaire IEN, CPC, EATICE                                        |
| Mode opératoire :      | cf. tableau ci-dessous                                                  |

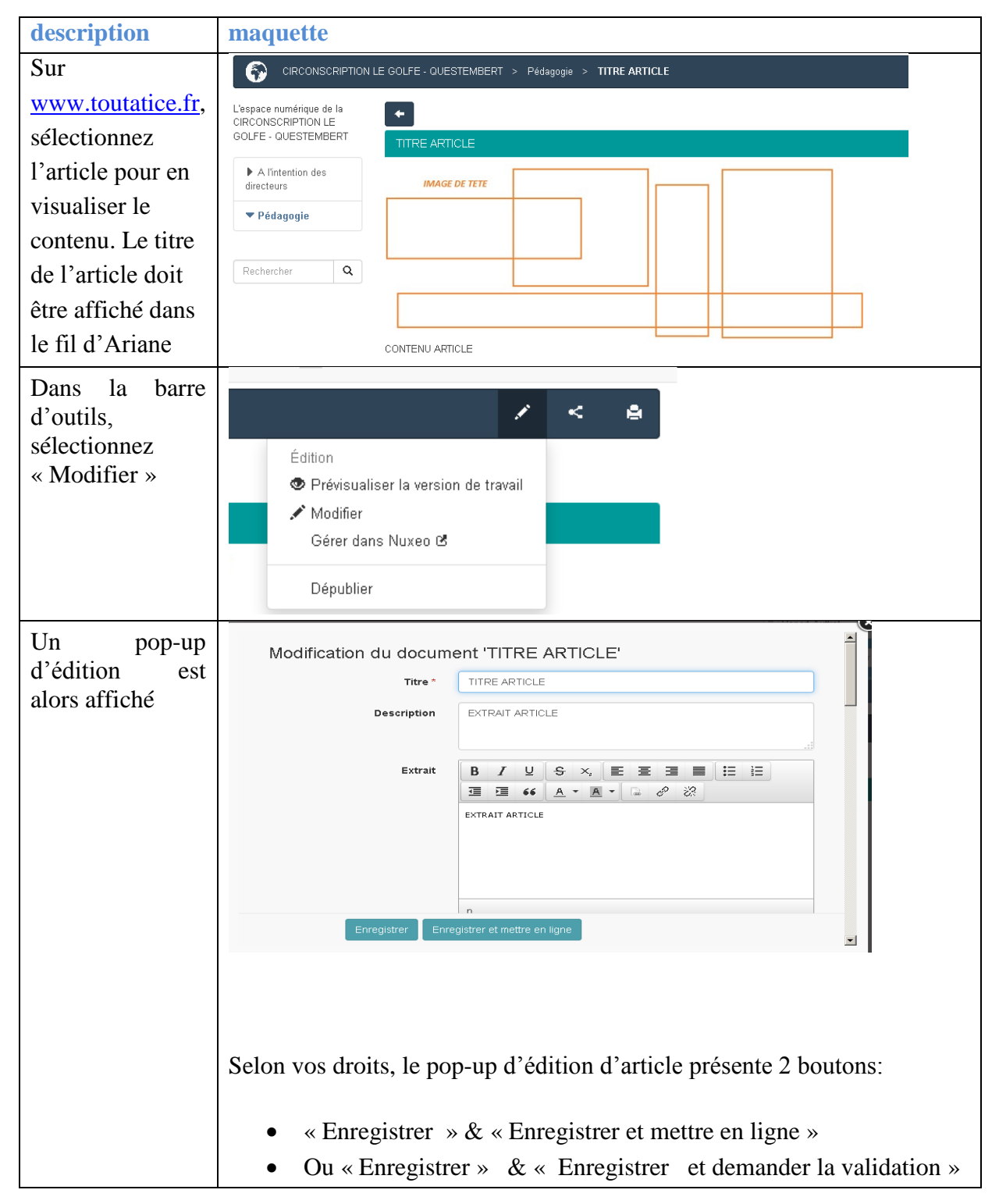

| description        | maquette                                                                                                    |
|--------------------|----------------------------------------------------------------------------------------------------|
| Si la              | que de la Constantin de la Constantin de la Constantin de la Constantin de la Constantin de la Constantin de la |
| modification       |                                                                                                    |
| d'article n'est    | 1 des                                                                                                    |
| pas mise en        | a nouvel article                                                                                                |
| ligne, une         | THRE ARTICLE VERSION 2                                                                                          |
| version de travail | Q                                                                                                    |
| de l'article est   |                                                                                                    |
| accessible.        |                                                                                                    |
| L'ancienne         |                                                                                                    |
| version reste      |                                                                                                    |
| publiée, et il     |                                                                                                    |
| conviendra de      |                                                                                                    |
| publier l'article. |                                                                                                    |

## 5.12 RESTITUTION DES INFORMATIONS D'UN ARTICLE

Lorsqu'un article est saisi, différentes informations peuvent être saisies. Ci-dessous, les différentes zones de saisie des informations (utilisation de la barre de défilement pour y accéder)

|                       | ×                                    |           |                                                                                                    |
|-----------------------|--------------------------------------|-----------|----------------------------------------------------------------------------------------------------|
| Création d'un documer | nt Article                           | Contenu * | X ® ⊕ B I ⊻ S E E E E                                                                                                    |
| Titre *               |                                      |           | Paragraphe   Polices de c  Tailles de la                                                                                                    |
| Description           | -                                    |           | X D D 6 册 II II II II I / * *                                                                                                    |
| Evtrait               |                                      |           | $\diamond  \overline{0}  \underline{A}  \underline{A}  A$ |
| Extrac                |                                      |           |                                                                                                    |
|                       |                                      |           |                                                                                                    |
|                       |                                      |           |                                                                                                    |
|                       |                                      |           |                                                                                                    |
|                       | p a                                  |           |                                                                                                    |
|                       |                                      |           |                                                                                                    |
|                       | A                                    |           |                                                                                                    |
|                       | Format Html                          |           |                                                                                                    |
| Vignette              | C Aucun                              |           |                                                                                                    |
| _                     | C Charger                            |           |                                                                                                    |
|                       | Parcourir Aucun fichier sélectionné. |           |                                                                                                    |
|                       |                                      |           |                                                                                                    |
| Image de tête         | C Aucun                              |           |                                                                                                    |
|                       | Parcourir Aucun fichler sélectionné. |           |                                                                                                    |
|                       |                                      |           |                                                                                                    |
| Fichiers              |                                      |           |                                                                                                    |
|                       | Ajouter un nouveau fichier attache   |           |                                                                                                    |

Le tableau suivant détaille la signification de chaque information.

| Information à saisir | Commentaire                           | <b>Obligatoire ?</b> |
|----------------------|---------------------------------------|----------------------|
| Titre                | Titre de l'article. Cette             | oui                  |
|                      | information est toujours restituée    |                      |
|                      | au lecteur, une fois l'article publié |                      |
| Description          | Description de l'article.             | non                  |
|                      |                                       |                      |
|                      | Non restitué à l'utilisateur dans les |                      |
|                      | espaces de circonscription            |                      |
| Extrait              | Extrait de l'article.                 | non                  |
|                      |                                       |                      |
|                      | Si cet extrait est non renseigné,     |                      |
|                      | Toutatice l'alimente                  |                      |
|                      | automatiquement avec le premier       |                      |
|                      | « contenu » de l'article qui sera     |                      |
|                      | saisi.                                |                      |
| Contenu              | Contenu complet de l'article          | Non                  |

| Information à saisir | Commentaire                          | <b>Obligatoire</b> ? |
|----------------------|--------------------------------------|----------------------|
| Image de tête        | Image restituée dans un carrousel    | Non                  |
|                      | ou dans le détail de l'article.      |                      |
|                      | La taille de l'image est importante. |                      |
|                      | Nous préconisons un rapport de       |                      |
|                      | 16/9 (image plus large que haute).   |                      |
|                      | La taille minimum en largeur,        |                      |
|                      | pour un rendu agréable est de        |                      |
|                      | 1200 pixel.                          |                      |
| Vignette             | Image restituée dans une liste       | Non                  |
|                      | d'articles                           |                      |
|                      |                                      |                      |
|                      | La taille de l'image est importante. |                      |
|                      | Nous préconisons une image plus      |                      |
|                      | large que haute (580 * 270, par      |                      |
|                      | exemple)                             |                      |

Le tableau suivant résume les informations nécessaires selon l'endroit où est affiché un article.

| Zone<br>d'affichag<br>e                                                       | Titre | Extrait | Image de<br>tête | vignette | Descriptio | Contenu | maquette                                                                                                    |
|-------------------------------------------------------------------------------|-------|---------|------------------|----------|------------|---------|----------------------------------------------------------------------------------------------------|
| Carrousel<br>(slider)                                                         | Х     | X       | X                |          |            |         | Intention des directeurs     Pédagogie     TITRE ARTICLE CARROUSEL     15 juillet 2015   Extrant Article CARROUSEL                                                                                                    |
| Liste des<br>actualités<br>d'une<br>rubrique de<br>l'espace de<br>publication | X     | X       |                  | X        |            |         | CIRCONSCRIPTION LE GOLFE - QUESTEMBERT > Pédagogie         L'espace numérique de la CIRCONSCRIPTION LE GOLFE - QUESTEMBERT         GOLFE - QUESTEMBERT         A l'intention des directeurs         Pédagogie         TITRE ARTICLE         Pédagogie |

| Zone<br>d'affichag<br>e                                            | Titre | Extrait | Image de<br>tête | vignette | Descriptio | Contenu | maquette                                                                                                    |
|--------------------------------------------------------------------|-------|---------|------------------|----------|------------|---------|----------------------------------------------------------------------------------------------------|
| Détail d'un<br>article (issu<br>du carrousel<br>ou d'une<br>liste) | X     |         | X                |          |            | X       | CIRCONSCRIPTION LE GOLFE - QUESTEMBERT > Pédagogie > TITRE ARTICLE     L'espace numérique de la CIRCONSCRIPTION LE GOLFE - QUESTEMBERT   GOLFE - QUESTEMBERT     ITTRE ARTICLE     ITTRE ARTICLE     IMAGE DE TETE     IMAGE DE TETE     Image DE TETE     Image DE TETE     Im |

## 6. GESTION DE L'AGENDA

#### 6.1 AJOUTER DE NOUVEAUX EVENEMENTS

Description : Il est possible d'ajouter de nouveaux événements à l'agenda de circonscription.

| Utilisateur autorisé : | IEN, secrétaire IEN, CPC, EATICE |
|------------------------|----------------------------------|
| Mode opératoire :      | cf. tableau ci-dessous.          |

description maquette Sur www.toutatice.fr, 🔜 Agenda > sélectionnez  $\ll + \gg sur$ l'agenda Horaire Evénement Renseignez les différentes Description valeurs de l'événement. Il Fichiers Ajouter un nouveau fichier attaché est possible d'insérer une pièce jointe Une fois l'événement créé, il est possible de le créer, ou de le créer et de le mettre en ligne. Nous vous conseillons de le mettre en ligne.

## 7. GESTION DES UTILISATEURS

#### 7.1 AJOUT D'UN EATICE A L'ESPACE DE CIRCONSCRIPTION

**Description :** Les EATICE intervenant dans la circonscription ne sont pas connus dans l'annuaire de Toutatice. Il appartient à chaque Inspecteur de circonscription d'identifier nommément les EATICE intervenant sur l'espace de circonscription

| Utilisateur autorisé : IEN |  |
|----------------------------|--|
|----------------------------|--|

| description       | maquette                                                              |                                                                                                    |
|-------------------|-----------------------------------------------------------------------|----------------------------------------------------------------------------------------------------|
| Connectez-vous    |                                                                       | Mon hureau                                                                                                    |
| Toutatice,        |                                                                       | MOIL MATCHING                                                                                                    |
| www.toutatice.fr, | Mon bureau                                                            |                                                                                                    |
| Onglet « mon      |                                                                       |                                                                                                    |
| bureau »          |                                                                       |                                                                                                    |
| Dans la liste des | Mes applications                                                      | $\otimes$                                                                                                    |
| applications,     | Mes applications                                                      | 🌣 Mes applis au travail                                                                                                    |
| accédez à         |                                                                       | Annuaire national des agents (AAA)                                                                                                    |
| « gestion des     | ARENA - Portail des applications<br>métiers                           | et<br>Portail des applications métier                                                                                                    |
| groupes »         | Cartoun                                                               | ARENA 📽                                                                                                    |
|                   | Gestion des groupes                                                   |                                                                                                    |
|                   | Listes de diffusion                                                   |                                                                                                    |
|                   | M@ gistère                                                            |                                                                                                    |
|                   | Mon Agenda                                                            | _                                                                                                    |
|                   | Pléiade                                                               | _                                                                                                    |
|                   | Webmail académique                                                    |                                                                                                    |
|                   |                                                                       |                                                                                                    |
| Un nouvel onglet  | Recherche                                                             |                                                                                                    |
| s'ouvre.          | Gestion des groupes                                                   | Gestion des groupes                                                                                                    |
|                   | Rafraichir                                                            |                                                                                                    |
|                   |                                                                       | Cette fonctionnalité du portail Toutatice vous permet d'inclure ou d'exclure des usagers de l'ENT Toutatice dans des groupes qui relèvent |
|                   | res gloopes doe le gele                                               |                                                                                                    |
|                   | Organisation<br>recherchée                                            | Comment ajouter un memore a un groupe ?                                                                                                   |
|                   | Groupe                                                                | l'établissement, à l'aide du sélecteur).                                                                                                  |
|                   | 业Enseignants accompagnateurs TICE<br>de la circonscription DINAN NORD | 盲 Groupes                                                                                                    |
|                   | &Enseignants du RASED de la<br>circonscription DINAN NORD             | Rafraichir                                                                                                    |

| description                                                                                                    | maquette                                                                                                    |
|----------------------------------------------------------------------------------------------------|----------------------------------------------------------------------------------------------------|
| Sélectionnez, sur<br>la colonne de<br>gauche, le<br>groupe<br>« Enseignants<br>accompagnateurs<br>TICE de la<br>circonscription<br><votre<br>circonscription »,<br/>puis cliquez sur<br/>« gérer les<br/>membres »</votre<br> | Enseignants accompagnateurs TICE de la circonscription LE GOLFE - QUESTEMBERT (0560081J_EATICE)<br>Enseignants accompagnateurs TICE de la circonscription (0560081J)<br>&Gérer les membres<br>Gestionnaire(s)<br>&Inspecteur de l'Éducation nationale de la circonscription (0560081J) (0560081J_IEN) |
| Recherchez dans<br>la colonne de<br>droite le nom de<br>l'EATICE.<br>(organisation =<br>académie)                                                                                                    | Nouveau membre         Pour ajouter une personne ou un groupe vous<br>devez effectuer une recherche dans l'annuaire :         Nom du<br>membre         Organisation         Toute l'académie         Type de la<br>personne                                                                           |
| Sélectionnez<br>l'identifiant de<br>l'EATICE à<br>ajouter en faisant<br>« °+ »<br>Sélectionnez<br>« valider les<br>modifications »                                                                                            | Toute l'académie   Personnels   Q Rechercher   Ajout   )let)     ✓ Valider les modifications     Ø Annuler                                                                                                    |

#### 8. GESTION DES DOCUMENTS D'ECOLE

**Description :** Toutatice permet aux **directeurs d'école**, depuis le bureau numérique du directeur, de

- Constituer, transmettre, échanger des dossiers avec la circonscription ou la direction départementale.
- Visualiser les dossiers transmis à votre circonscription ou votre direction départementale
- Corriger au besoin les documents transmis à la circonscription ou votre direction départementale.
- Constituer un patrimoine documentaire propre à l'école

Toutatice permet aux acteurs de circonscription (CPC, IEN, secrétaires), depuis l'espace de circonscription, de

- Recevoir des dossiers constitués par les directeurs d'école,
- D'échanger des dossiers avec les directeurs d'école ou la direction départementale.
- Visualiser les dossiers transmis par la circonscription à la direction départementale pour validation, ou transmis au directeur pour correction
- Visualiser les dossiers validés, refusés, archivés de la circonscription

Ces dossiers sont associés à des thématiques et sous thématiques. Selon les thématiques et sous thématiques, selon l'acteur connecté, Toutatice propose automatiquement le bon aiguillage des dossiers. Toutefois, lorsqu'un dossier est transmis à l'IEN, il appartient à l'IEN de circonscription de transmettre ou non les dossiers vers la DSDEN, selon les directives départementales.

Le schéma suivant présente les circuits possibles selon les thématiques.

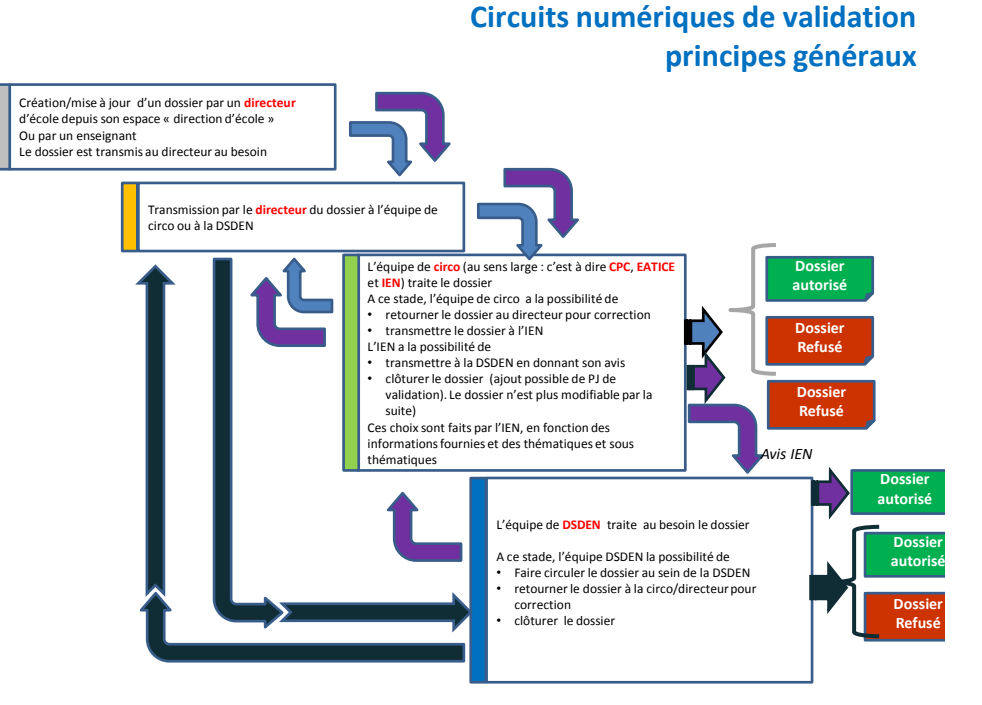

| Bloc du schéma                                                                                                    | contenu                                                                                                    |
|----------------------------------------------------------------------------------------------------|----------------------------------------------------------------------------------------------------|
| Création/mise à jour d'un dossier par un <b>directeur</b><br>d'école depuis son espace « direction d'école »<br>Ou par un enseignant<br>Le dossier est transmis au directeur au besoin | Création/mise à jour d'un dossier par un <b>directeur</b> d'école depuis<br>son espace « direction d'école » Ou par un enseignant |
|                                                                                                    | Le dossier est transmis au directeur au besoin                                                                                    |

| Bloc du schéma                                                                                                    | contenu                                                                                                    |
|----------------------------------------------------------------------------------------------------|----------------------------------------------------------------------------------------------------|
| Transmission par le <mark>directeur</mark> du dossier à l'équipe<br>de <u>circo</u> ou à la DSDEN                                                                                                    | Transmission par le <b>directeur</b> du dossier à l'équipe de circo ou à la DSDEN                                                                                                    |
| L'équipe de <u>circo</u> (au sens large : c'est à dire CPC,<br>EATICE et lEM) traite le dossier<br>A ce stade, l'équipe de <u>circo</u> a la possibilité de<br>• retourner le dossier au directeur pour correction<br>• transmettre le dossier à l'IEN<br>L'IEN a la possibilité de<br>• transmettre à la DSDEN en donnant son avis<br>• clôturer le dossier (ajout possible de PJ de<br>validation). Le dossier n'est plus modifiable par la<br>suite)<br>Ces choix sont faits par l'IEN, en fonction des<br>informations fournies et des thématiques et sous<br>thématiques | <ul> <li>L'équipe de circo (au sens large : c'est à dire CPC, EATICE et IEN) traite le dossier</li> <li>A ce stade, l'équipe de circo a la possibilité de <ul> <li>retourner le dossier au directeur pour correction</li> <li>transmettre le dossier à l'IEN</li> </ul> </li> <li>L'IEN a la possibilité de <ul> <li>transmettre à la DSDEN en donnant son avis</li> <li>clôturer le dossier (ajout possible de PJ de validation). Le dossier n'est plus modifiable par la suite)</li> </ul> </li> <li>Ces choix sont faits par l'IEN, en fonction des informations fournies et des thématiques et sous thématiques</li> </ul> |
| L'équipe de <b>DSDEN</b> traite au besoin le dossier<br>A ce stade, l'équipe DSDEN la possibilité de<br>• Faire circuler le dossier au sein de la DSDEN<br>• retourner le dossier à la <u>circo</u> /directeur pour<br>correction<br>• clôturer le dossier                                                                                                    | <ul> <li>L'équipe de DSDEN traite au besoin le dossier</li> <li>A ce stade, l'équipe DSDEN la possibilité de</li> <li>Faire circuler le dossier au sein de la DSDEN</li> <li>retourner le dossier à la circo/directeur pour correction</li> <li>clôturer le dossier</li> </ul>                                                                                                    |

## 8.1 ACCES AUX DOSSIERS

**Description :** Il est possible de consulter ou modifier un dossier depuis l'espace de circonscription.

| description | maquette |
|-------------|----------|
|-------------|----------|

| description                                                                                                    | maquette                                                                    |                          |
|----------------------------------------------------------------------------------------------------|-----------------------------------------------------------------------------|--------------------------|
| L'espace de circonscription vous donne<br>accès aux documents de l'année scolaire en<br>cours, en cliquant sur les compteurs | Dossiers des écoles                                                         |                          |
| présentés ici.                                                                                                    | Dossiers en cours en école                                                  |                          |
|                                                                                                    | En cours de correction                                                      | 2                        |
|                                                                                                    |                                                                             |                          |
|                                                                                                    | Dossiers a traiter en circonscription                                       |                          |
|                                                                                                    | Mes dossiers                                                                | 1                        |
|                                                                                                    | Non affectés (DIrecteur>Circo)                                              | 0                        |
|                                                                                                    | En cours de traitement                                                      | 3                        |
|                                                                                                    | À traiter par l'IEN                                                         | 1                        |
|                                                                                                    | Dossiers en cours en DSDEN                                                  |                          |
|                                                                                                    | En cours de validation                                                      | 9                        |
|                                                                                                    | Dossiers clos                                                               |                          |
|                                                                                                    | Validés                                                                     |                          |
|                                                                                                    | Refusés                                                                     | 0                        |
|                                                                                                    | Archivés                                                                    | 7                        |
| Ce compteur donne accès à la liste de dossier<br>directeur pour correction                                                   | rs traités par la circonscription, et qui or                                | nt été renvoyés au       |
| Dossiers à traiter en circonscription – Mes                                                                                  | dossiers                                                                    |                          |
| Dossiers affectés à la personne connectée.                                                                                   |                                                                             |                          |
| NB : Lorsqu'un dossier arrive en circonscriptio                                                                              | n, il n'est affecté à personne.                                             |                          |
| Dossiers à traiter en circonscription - Non                                                                                  | affectés (Directeur>Circo)                                                  |                          |
| Dossiers non affectés transmis par le directeu est automatiquement affecté à la personne qu                                  | r. Il suffit de cliquer sur le dossier, de le<br>i réalise cette opération. | prendre en charge, et il |
| Dossiers à traiter en circonscription - Non                                                                                  | affectés (DSDEN>Circo)                                                      |                          |
| Dossiers non affectés en retour de la DSDEN.                                                                                 | Il suffit de cliquer sur le dossier, de le p                                | prendre en charge, et il |
| Dossiers à traiter en circonscription – En o                                                                                 | cours de traitement                                                         |                          |
|                                                                                                    |                                                                             |                          |
| personne connectée, il est en lecture seule.                                                                                 | un CPC ou un EATICE. SI le dossier n'                                       | est pas affecte a la     |
| Dossiers à traiter en circonscription – A tra                                                                                | aiter par l'IEN                                                             |                          |
| Dossiers que l'IEN doit valider ou archiver ou t<br>l'IEN.                                                                   | ransmettre à la DSDEN. Ils sont en lec                                      | ture seule, sauf pour    |
|                                                                                                    |                                                                             |                          |
| Dossiers en cours en DSDEN – En cours de                                                                                     | e validation                                                                |                          |

#### description

maquette

Dossiers qui ont été instruits en circonscription, et qui sont transmis à la DSDEN pour instruction. Ils sont en lecture seule.

#### **Dossiers clos - Validés**

Dossiers qui ont été instruits en circonscription et qui sont validés, soit en circonscription, soit en DSDEN. Ils sont en lecture seule.

#### Dossiers clos - Refusés

Dossiers qui ont été instruits en circonscription et qui sont refusés, soit en circonscription, soit en DSDEN. Ils sont en lecture seule.

#### Dossiers clos - Archivés

Dossiers (exemple : compte rendu de conseil d'école) qui ont été instruits en circonscription et qui sont archivés, soit en circonscription, soit en DSDEN. Ils sont en lecture seule.

#### 8.2 ACTIONS SUR LES DOSSIERS

#### 8.2.1 Prise en charge

| description                                                          | maquette                                                       |
|----------------------------------------------------------------------|----------------------------------------------------------------|
| Prise en charge                                                      | Dossier 1D                                                     |
| Ouvrez le dossier, et<br>cliquez sur le bouton<br>d'action « je m'en | Consultation d'un dossier                                      |
| charge » en haut de<br>la page                                       | Dossier en attente de traitement au sein de la circonscription |
|                                                                      |                                                                |
| Suite à la prise en<br>charge, le dossier                            |                                                                |
| passe en<br>lecture/écriture.                                        |                                                                |

#### 8.2.2 Transmission à l'IEN (action pour les CPC et EATICE)

| description                                                | maquette                                                                |
|------------------------------------------------------------|-------------------------------------------------------------------------|
| Sélectionnez l'action<br>de transfert en bas de<br>l'écran | 🔶 Annuler 📕 Formats imprimables 🗸 👤 Enregistrer                         |
|                                                            | Renvoyer au directeur pour correction Enregistrer et transférer à l'IEN |

#### 8.2.3 Demande de correction au directeur (action pour les CPC et EATICE et IEN)

| description                              | maquette                                                                                                    |
|------------------------------------------|----------------------------------------------------------------------------------------------------|
|                                          | Vision CPC & EATICE                                                                                                    |
| Sélectionnez l'action                    |                                                                                                    |
| de renvoi vers le<br>directeur en bas de |                                                                                                    |
| l'écran                                  | Annuler Mir Formats Imprimables - Enregistrer                                                                                       |
|                                          | Renvoyer au directeur pour correction Enregistrer et transférer à l'IEN                                                             |
| Le dossier passe en lecture seule        |                                                                                                    |
|                                          | Vision IEN                                                                                                    |
|                                          | Annuler Formats imprimables - ± Enregistrer Renvoyer au directeur pour correction Validation département Validation circonscription |

#### 8.2.4 Validation département / transfert du dossier à la DSDEN (IEN uniquement)

| description                                                                                                    | maquette                                                                                                    |
|----------------------------------------------------------------------------------------------------|----------------------------------------------------------------------------------------------------|
| Sélectionnez<br>l'action<br>« validation<br>départementale »                                                                                   | Annuler Formats imprimables - Enregistrer Renvoyer au directeur pour correction Validation département Validation circonscription                                            |
| Il vous est<br>demandé<br>• de saisir                                                                                                    | Validation departement Merci de bien vouloir fournir les informations complémentaires suivantes. Avis IEN *  Céleptionnes une prio IEN  Céleptionnes une offectation DSDEN * |
| <ul> <li>votre avis,</li> <li>De<br/>sélectionner<br/>le nom de la<br/>personne sui<br/>doit recevoir<br/>le dossier<br/>coté DSDEN</li> </ul> | Selectionnez un avis len   Explication de l'avis IEN -  Annuler Validation département                                                                                       |
| Sélectionnez à<br>nouveau l'action<br>« validation<br>départementale »                                                                         |                                                                                                    |
| Le dossier passe<br>en lecture seule.                                                                                                    |                                                                                                    |

#### Validation circonscription (IEN uniquement) 8.2.5

| description                                                                                                    | maquette                                                                                                    |           |
|----------------------------------------------------------------------------------------------------|----------------------------------------------------------------------------------------------------|-----------|
| Sélectionnez<br>l'action<br>« validation<br>circonscriptio<br>n »                                                                                                    | Annuler     Formats imprimables -      Enregistrer      Renvoyer au directeur pour correction     Validation département     Validation circonscription                                                                                                    |           |
| Sélectionnez<br>autoriser ou<br>refuser<br>Remplissez<br>les autres<br>champs.<br>Puis<br>sélectionnez<br>à nouveau<br>« validation<br>circonscriptio<br>n »                      | Validation circonscription<br>Merci de bien vouloir fournir les informations complémentaires suivantes.<br>Autoriser © Refuser<br>Date de la décision *<br>DD/MM/YYYY<br>Observations<br>Autoriser © Refuser<br>DD/MM/YYYY<br>Observations                                                             |           |
| L'écran est<br>mis à jour,<br>avec en haut<br>de l'écran, un<br>bandeau<br>vous<br>permettant<br>d'imprimer le<br>document                                                        | IMPRESSION POUR SIGNATURE<br>Modification d'un dossier<br>Le dossier est prêt à être clôturé. Vous pouvez imprimer le résumé du dossier afin de le signer, et ajouter le document signé aux pièces j<br>validation avant de finaliser la clôture, en cliquant sur un des boutons en fin de formulaire. | pintes de |
| LA<br>SIGNATURE<br>PAPIER EST<br>A<br>CONSERVE<br>R<br>Puis, en bas<br>de l'écran<br>finalisez<br>l'action en<br>sélectionnan<br>t à nouveau<br>validation<br>circonscripti<br>on | FINALISATION Validation circonscription Merci de bien vouloir fournir les informations complémentaires suivantes.                                                                                                    |           |
|                                                                                                    |                                                                                                    |           |

#### 8.2.6 Archivage (IEN uniquement)

| description                                                                      | maquette  |
|----------------------------------------------------------------------------------|-----------|
| Sélectionnez<br>l'action<br>d'archivage<br>de<br>circonscription                 | ← Annuler |
| ou<br>départemental<br>(si la DSDEN<br>doit avoir<br>connaissance<br>du dossier) |           |

## 9. HISTORIQUE DU DOCUMENT

| MISES A JOUR |              |             |                                                                                                    |  |
|--------------|--------------|-------------|----------------------------------------------------------------------------------------------------|--|
| Version      | Date         | Auteur      | Motifs                                                                                                    |  |
| 01.0         | Janvier 2015 | T. Joffredo | Déploiement des espaces numériques de<br>circonscription test.                                             |  |
| 1.1          | Août 2015    | C. Lang     | Mise à jour suite au déploiement des<br>espaces de circonscription dans le cadre du<br>bureau du directeur |  |
| 2.0          | Août 2016    | C. Lang     | Prise en compte des documents d'école.                                                                     |  |